## **The Entire Net-Work Administration Area**

## To access the Entire Net-Work administration area of the System Management Hub (SMH):

Make sure you have started and logged into the System Management Hub.

- 1. Select the name of the managed host on which Entire Net-Work is installed.
- 2. Expand the tree-view frame for the managed host by clicking on the plus sign (+) to the left of its name.
- 3. Select "Entire Net-Work" in the tree-view under the managed host.

The Entire Net-Work administration area of the System Management Hub becomes available to you.

The Entire Net-Work administration area lists the nodes that are managed by Entire Net-Work. You can review this area by selecting Entire Net-Work from the list of managed hosts in the System Management Hub.

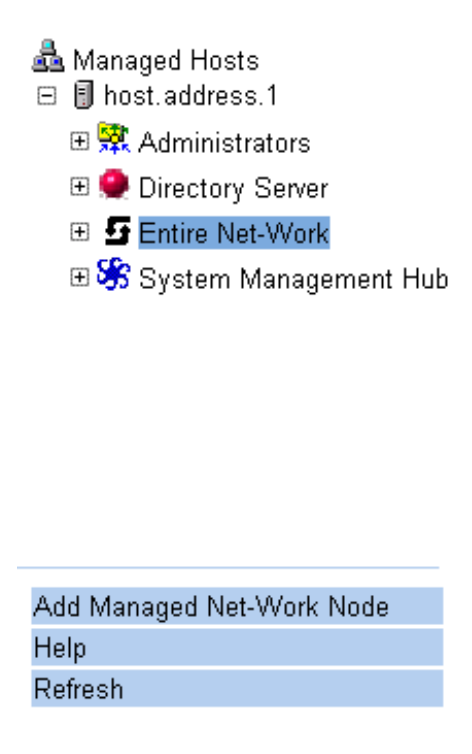

|    | Managed node 🖨 | Description $\Leftrightarrow$ |
|----|----------------|-------------------------------|
| V7 | NODE1          | Entire Net-Work Version 7     |
| V5 | NODE2          | Entire Net-Work Version 581   |

The following buttons are available in the command frame of the Entire Net-Work administration area:

## Note:

You must have "Entire Net-Work" selected in the tree-view frame to see these buttons.

| Button                       | Use this button to:                                                                         |
|------------------------------|---------------------------------------------------------------------------------------------|
| Add Managed Net-Work<br>Node | Add a new node to be managed by Entire Net-Work.                                            |
| Help                         | Link to help for your use of SMH as it pertains to the Entire Net-Work administration area. |
| Refresh                      | Refresh the screen.                                                                         |